# WACHTWOORD OPNIEUW INSTELLEN

Handleiding

In deze handleiding staat beschreven hoe je jouw wachtwoord kunt wijzigen of opnieuw kunt instellen wanneer je deze vergeten bent.

- Ga via een internetbrowser naar <u>http://wachtwoordvergeten.roc-teraa.nl</u> wanneer je je wachtwoord vergeten bent of wilt wijzigen.
- Vul hier je ROC ter AA e-mailadres in (studentennummer gevolgd door @roc-teraa.nl)
- Vul ook de tekens in die worden weergegeven om te verifiëren dat je geen robot bent. (LET OP: je krijgt zelf andere tekens dan hieronder in het voorbeeld is weergegeven)

### roc ter aa

#### Toegang krijgen tot uw account

Wie bent u?

Als u uw account wilt herstellen, voert u eerst uw gebruikers-id en de tekens in die worden weergegeven in de onderstaande afbeelding of het geluidsfragment.

| 86777@roc-teraa.nl                   |                         |
|--------------------------------------|-------------------------|
| /oorbeeld: user@contoso.onmicrosoft. | com of user@contoso.com |
| Dan A                                | nţk.                    |
|                                      | 2                       |
|                                      |                         |
| -0                                   |                         |
| y4ky                                 |                         |

#### Klik op Volgende

• Kies de methode die je wilt gebruiken om je wachtwoord te herstellen

## roc ter aa

#### Toegang krijgen tot uw account

verificatiestap 1 > nieuw wachtwoord kiezen

Geef op hoe we contact moeten opnemen voor verificatie:

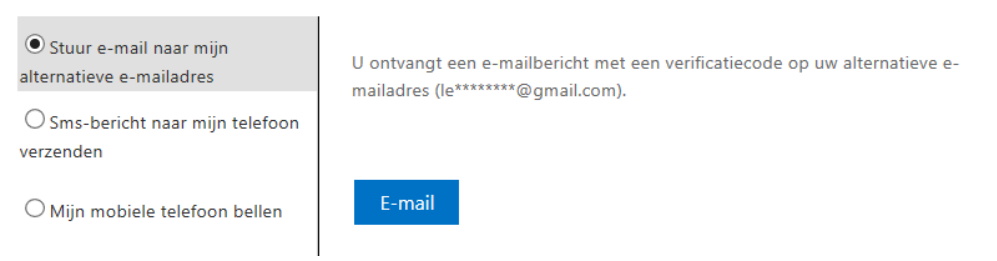

 Afhankelijk van je keuze ontvang je een SMS-bericht of e-mail met daarin een verificatiecode. Geef op hoe we contact moeten opnemen voor verificatie:

| • Stuur e-mail naar mijn alternatieve e-mailadres | Wij hebben een e-mailbericht met een verificatiecode naar uw Postvak IN<br>gestuurd. |
|---------------------------------------------------|--------------------------------------------------------------------------------------|
| ○ Sms-bericht naar mijn telefoon<br>verzenden     | 516662 ×                                                                             |
| • Vul je eigen ontvangen                          | code in en klik op                                                                   |
| roc <b>ter</b>                                    | aa                                                                                   |
| Toegang krij                                      | gen tot uw account                                                                   |
| verificatiestap 1 √ > <b>ni</b>                   | euw wachtwoord kiezen                                                                |
| * Voer nieuw wachtwoord in:                       |                                                                                      |
| * Bevestig nieuw wachtwoord                       | 1:                                                                                   |
| Voer het nieuwe wacht<br>Je wachtwoord is opnie   | woord in en klik op                                                                  |
|                                                   | A.                                                                                   |

Toegang krijgen tot uw account ✓ Uw wachtwoord is opnieuw ingesteld